## ]] EntmanPro를 스마트폰에서 사용하기 위한 설정 매뉴얼 [[ **[T옴니아 설정]**

- 설명 : 엔터맨 프로의 메뉴중 일부를 스마트폰에서 사용 할수 있도록 만들어 졌습니다. 스마트폰에서 접속하기 위해서는 몇가지 설정이 필요합니다. 아래의 절차에 따라 진행 하시면 됩니다.
- 1. EntmanPro에서 라이센스 등록하기. [사무실로 전화주시면 친철하게 설치해드립니다.] : 메뉴->시스템->등록 메뉴를 열어서 'Option설치' 버튼을 클릭합니다.

| 🙆 Enterprise Manager !!               | - PDC                  |                     |
|---------------------------------------|------------------------|---------------------|
| 🔣 NENU 👦작업종료                          | 폐게시판                   |                     |
| 💷 작업종료<br>🖬 게시판                       | License 관리             |                     |
|                                       | Option 설치 Option 등록    | 제거                  |
|                                       | CODE Serial No. 설명     | 설치일자                |
|                                       | VMO0 3727153428 V Mode | 2002-01-17 14:50:28 |
| 이 이 이 이 이 이 이 이 이 이 이 이 이 이 이 이 이 이 이 | USER 3727153440 사용자 수  | 2002-01-17 14:50:40 |
| 이 신입                                  | USER 3730756950 사용자 수  | 2002-02-22 15:49:10 |

아래의 화면중 코드에서 'MOBO'를 선택하고 확인을 클릭합니다. Active Key 값을 입력하면 모바일 라이센스가 활성화가 됩니다.

| CODE:                       | USER | ~        |
|-----------------------------|------|----------|
| Serial No:                  | SCO1 | <u>^</u> |
| REMARK:                     | SC81 |          |
| Install Date:               | SC82 |          |
| Remove Date:                | SH01 |          |
| Install Us <mark>er:</mark> | B2B0 |          |
| Remove User:                | NOBO | ~        |
| Demo Date:                  |      |          |
| User Count:                 |      |          |
| Use :                       |      |          |
| Active Key:                 |      |          |
|                             |      |          |

라이센스 코드 'MOBO'를 선택합니다. Active key 등록은 사무실로 전화를 주셔서 등록 하시면 됩니다.

프로그램(EntmanPro)을 다시 시작합니다.

2. 메뉴에서 시스템-> 사용자 메뉴로 이동합니다. 모바일 사용 할 유저를 수정 클릭 합니다. 아랫부분에 인증번호와 Key파일 항목이 있으면 사용이 가능합니다.

| 사용자코드:        | HOO                             |
|---------------|---------------------------------|
| 사용자명 :        | 홍종훈                             |
| 설명:           |                                 |
|               |                                 |
| <u> 암호변경:</u> | 2008-02-20 15:07:03             |
| 암호구분:         | ×                               |
| 전화:           |                                 |
| 관리구분:         | S=단수사용자 🗸                       |
| 사용레벨 :        | 0=사용가능 🗸                        |
| 사원 :          | 홍종훈                             |
| 보안레벨:         | 1=1등급 🗸                         |
| Log_in:       | 2010-04-06 09:12:49             |
| Log_Out:      | 2010-04-06 09:15:58             |
| 표시구분:         | 0=표시함                           |
| 인증번호:         | 56754243 생성 삭제                  |
| Key파일:        | K00005                          |
|               | BLOODLINE 2010-03-16 18:04:38 9 |

인증번호가 없을때 생성 버튼을 클릭하면 자동으로 부여가 됩니다. 3. 스마트폰에서 오페라 브라우저 실행 합니다.

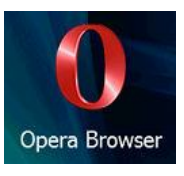

주소란에 http://m.entman.co.kr 을 입력합니다.

| 💐 엔터맨 프로 For Mobile   |     |     |                        |                       |          |                           | Ę  | ₽   | Ÿ,∥ ≮ | l ×                  |
|-----------------------|-----|-----|------------------------|-----------------------|----------|---------------------------|----|-----|-------|----------------------|
| http://m.entman.co.kr |     |     |                        |                       |          |                           |    |     |       | 0                    |
| 웹 검                   | 색   |     |                        |                       |          |                           |    |     |       |                      |
| 1!                    | 2 ' | 3 * | <b>4</b> <sup>\$</sup> | <b>5</b> <sup>%</sup> | 6        | <b>7</b> <sup>&amp;</sup> | 8* | 9 ( | 0)    | Ť                    |
| q                     | W   | е   | r                      | t                     | У        | u                         | i  | 0   | р     | ←                    |
| ā                     | 1   | s ( | d I                    | f                     | a l      | ۱j                        | k  |     | @     | 특/12                 |
| Caps                  | z   | X   | С                      | v                     | <u> </u> | b                         | n  | m   | •     | <sup>설정</sup><br>한/영 |
|                       |     |     |                        |                       |          |                           |    |     |       |                      |

첫화면입니다.

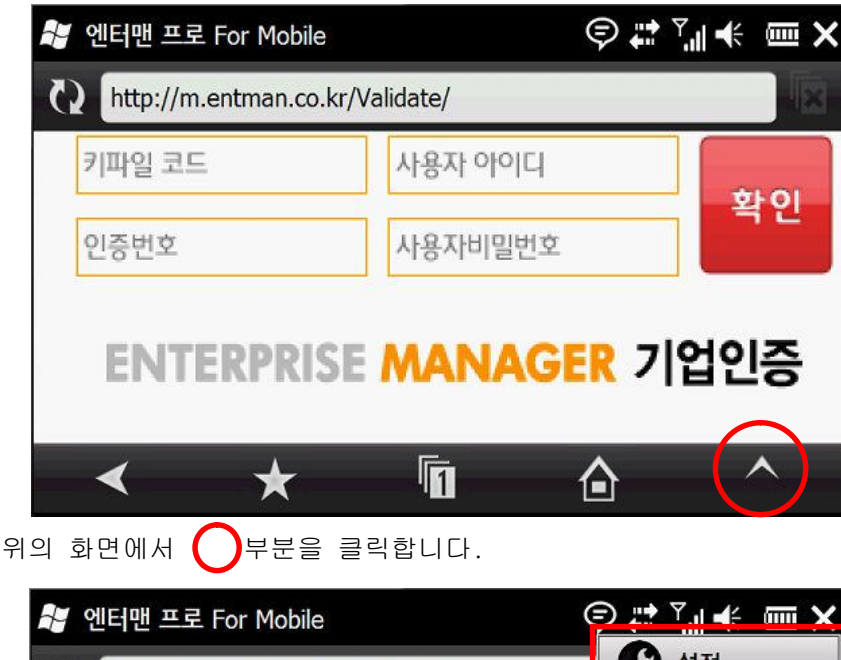

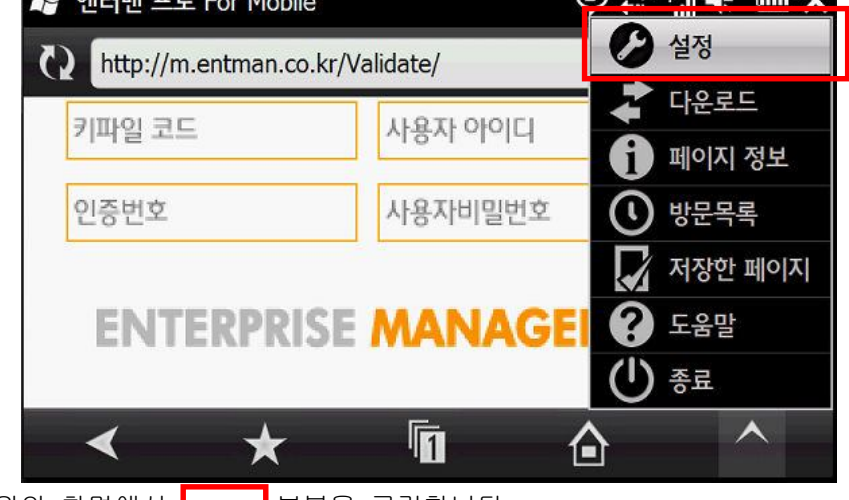

위의 화면에서 부분을 클릭합니다.

| 👪 설정    |                            | ¢ # | <sup>7</sup> .∥ ≮ | <b>─</b> × |
|---------|----------------------------|-----|-------------------|------------|
|         | > 시작 페이지                   |     |                   |            |
|         | > 디스플레이                    |     |                   |            |
|         | 가 개인 보안                    |     |                   |            |
|         | > 고급설정                     |     |                   |            |
|         |                            |     |                   |            |
| 1       |                            |     |                   | X          |
| 위의 화면에서 | '시작페이지'를 클릭합니다.            |     |                   | an air     |
| 📲 설정    | Inttp://m.entman.co.kr/va  | ¢ # | Ÿ <b>.</b> ∥ €    | ≡×         |
|         | <ul> <li>사용자 정의</li> </ul> |     |                   |            |
|         | http://m.entman.co.kr/     |     |                   |            |
|         | > 디스플레이                    |     |                   |            |
|         | > 개인 보안                    |     |                   |            |
|         | > 고급설정                     |     |                   |            |
| ✓       |                            |     |                   | X          |

'사용자정의' 부분에 주소 http://m.entman.co.kr을 입력합니다. 그리고 왼쪽 하단의 체크표시를 클릭하면 저장이 됩니다.

아래의 화면에서 키파일코드와 인증번호는 EntmanPro의 사용자 메뉴에 있습니다.

| 키파일 코드         | 사용자 아이디      |      |
|----------------|--------------|------|
| 인중번호           | 사용자비밀번호      | 확인   |
|                |              |      |
| <b>ENTERPI</b> | RISE MANAGER | 기언이즈 |
| ENTERPI        | RISE MANAGER | 기업인증 |
| ENTERPI        | RISE MANAGER | 기업인증 |

키파일 번호와 인증번호는 한번만 입력하시면 됩니다.

키파일 번호와 인증번호는 EntmanPro의 사용자에 있는 번호를 입력 하세요 사용자 아이디와 비밀번호를 EntmanPro에 로그인 할 때 사용하는 아이디를 사용하시면 됩니다. '확인' 버튼을 클릭하면 아래의 화면이 나옵니다.

아이디와 비밀번호를 넣습니다. 아랫 부분에 사용자아이디, 비밀번호 체크박스가 있습니다. 개인적인 용도로만 사용하는 스마트폰이라면 저장 기능을 사용하시면 됩니다.

|                                 | 1.000 |
|---------------------------------|-------|
| *                               | LOGIN |
| ✔ 사용자번호 저장 ✔ 비밀번호 저장            |       |
| <b>ENTERPRISE</b> <sup>**</sup> |       |
| MANAG                           | ERWRP |

위의 화면은 인증이 완료된 화면입니다. '로그인하기'를 클릭합니다.

| 인증이 완료되었습니다.                       |
|------------------------------------|
| 사용자 아이디를 이용하여 로그인 할 수 있습니다. 로그인 하기 |
|                                    |

암호를 저장하지 않고 '취소' 버튼을 클릭합니다.

| 💐 엔터맨 프로 F | For Mobile                      | ¢   | Ÿ <b>,   </b> €€ | Ĭ |
|------------|---------------------------------|-----|------------------|---|
|            | 암호 관리자에 이 사이트의 비밀빈<br>저장하시겠습니까? | 번호를 |                  |   |
|            | 이 페이지에 대해서 🔻                    |     |                  |   |
|            | 확인 취소                           | Ł   |                  |   |
|            |                                 |     |                  |   |
|            |                                 |     |                  |   |

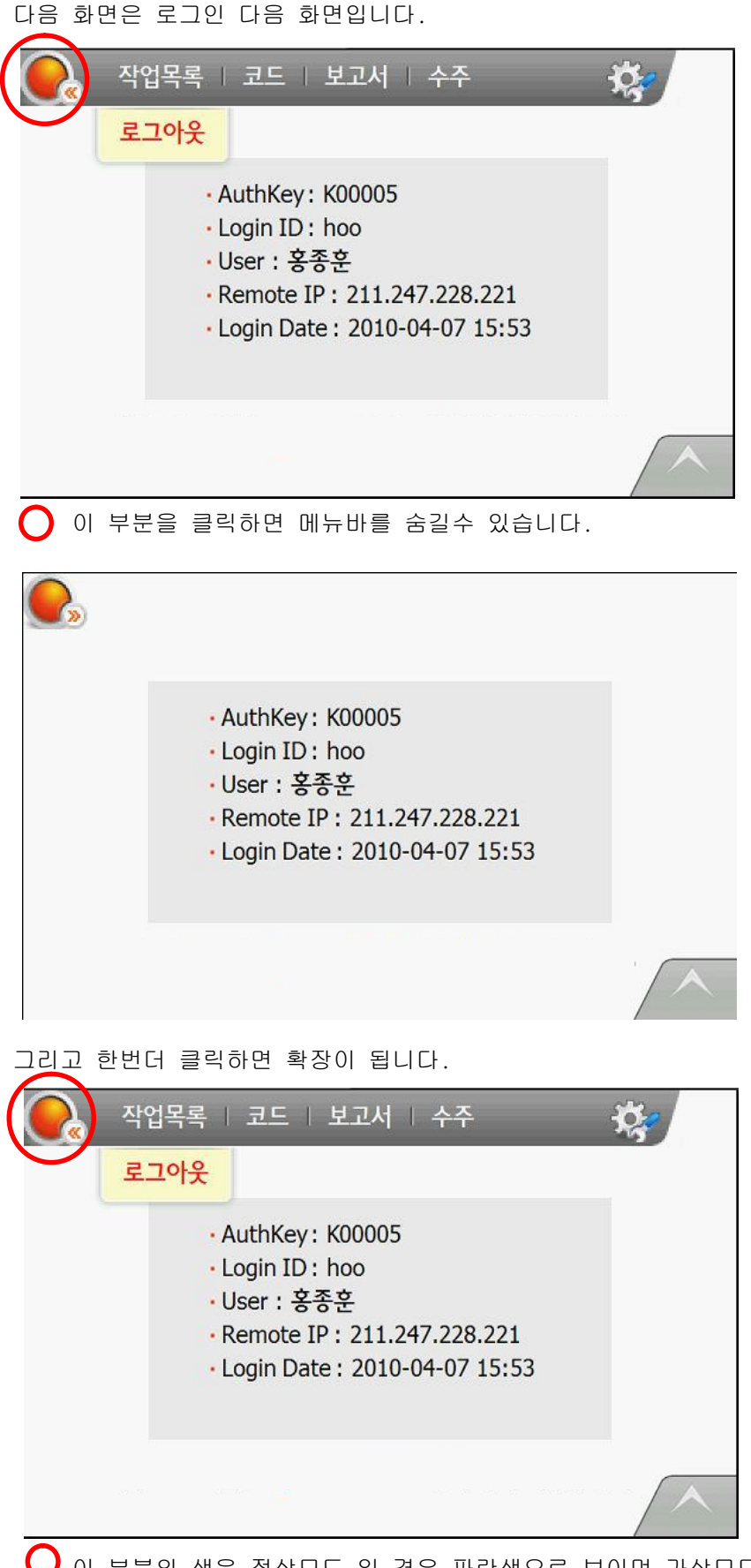

♥ 이 부분의 색은 정상모드 일 경우 파란색으로 보이며 가상모드 일 경우 붉은색 입니다.

이상 스마트 폰(T옴니아)에서 EntmanPro를 사용하기 위한 세팅입니다.

| 5002 계                   | 양선기                                |               |             |
|--------------------------|------------------------------------|---------------|-------------|
| 5052 고                   | 성스핀들                               | 정주옥           |             |
| 1205 근                   | 풍툴                                 | 아무게 (         | 02 808-0909 |
| 12067 근                  | 풍툴                                 | 아무게 (         | 02 808-0909 |
| 1023 금                   | 영테크                                | 최우철 (         | 02 806-0101 |
| 이 부분의                    | 안의 숫자는 현재 작업                       | 업 중인 메뉴의 =    | 수를 보여줍니     |
| 2 [품목코드                  | 드] 검색                              | 법 □문자검색       |             |
| 코드                       | <u>품목명</u>                         | 규격            | 미이커         |
| 104648                   | (AC)장나사너트                          | 장나사너트22       | 대광          |
| 104645                   | (AC)호스너트                           | AC,LPG공용      | 슈퍼툴         |
| 104647                   | (AC)호스이음대                          | AC,LPG겸용      | 대광          |
| 128-0216                 | 100V 조명확대경                         | 4X            | OTSUKA      |
| 106-999(유림)              | 106-999(유림)                        | 106-999(유     |             |
| 115C                     | 115백색                              |               |             |
| 148-9035                 | 15-DB4S로 모델변경                      | 2-15KGF,1/4"  | TOHNICHI    |
| 011117                   | 210D OX PU                         | 60"           | DIJET       |
| 146-0139                 | 230V~50h 스트로보스                     | 2 80-16000RPM | SUGAWAR     |
| <u> </u>                 | 록   코드   보고서                       | 수주            | -77- / X    |
|                          |                                    |               |             |
| 코드 품목코                   | 드 볼병                               | 174           | 메이커         |
| 1046 <mark>48 업체코</mark> | 드 C <mark>장나사너트</mark>             | 장나사너트22       | 대광          |
| 10464 로그아                | <mark>웃</mark> C <mark>호스너트</mark> | AC,LPG공용      | 슈퍼툴         |
| 1046 <mark>4</mark> 7    | ,⊣C 호스이음대                          | AC,LPG겸용      | 대광          |
| 128-0216                 | 100V 조명확대경                         | 4X            | OTSUKA      |
| 106-999(유림)              | 106-999(유림)                        | 106-999(유     |             |
| 115C                     | 115백색                              |               |             |
| 148-9035                 | 15-DB4S로 모델변경                      | 2-15KGF,1/4"  | TOHNICHI    |
| 01111                    | 210D OX PU                         | 60"           | DIJET       |
| 146-0139                 | 230V~50h 스트로보스                     | 2 80-16000RPM | SUGAWAR     |
| 의 메뉴에서 직                 | ·업목록에 있는 메뉴를                       | 를 클릭하면 해당     | 메뉴로 바로      |

| ۵.       | 업체 | 코드]         | 검색 □문자?          | 섬색           |
|----------|----|-------------|------------------|--------------|
| <u>.</u> |    | <u>사용상호</u> | 대표자              | 지역 전화번호      |
| 3085     | 1  | 가나상사        | 최 상 준            | 02 808-0909~ |
| 1707     |    | 경북철물        | 김석훈              |              |
| 1707     | 01 | 경북철물-대구     | 김석훈              |              |
| 1707     | 02 | 경북철물-왜관     | 김석훈              |              |
| 5002     |    | 계양전기        |                  |              |
| 5052     |    | 고성스핀들       | 정주옥              |              |
| 1205     |    | 근풍툴         | <mark>아무게</mark> | 02 808-0909  |
| 12067    |    | 근풍툴         | 아무게              | 02 808-0909  |
| 1023     | 4  | 금영테크        | 최 우 철            | 02 806-0101  |